# 上海政务服务"一网通办"

## "对口地区-新办"操作手册

### 目录

| -, | 概述                         | . 1 |
|----|----------------------------|-----|
| 二、 | 办理入口                       | 2   |
| 2. | .1 "上海一网通办"网站地址            | 2   |
| 2. | 2 搜索"对口地区"结果页,选择对应事项查看办事指南 | 2   |
| 2. | 3 点击"立即办理"进入办事登录页面         | 3   |
| 三、 | 办理页面                       | 4   |
| 3. | 1 选择对应区及办理点                | 4   |
| 3. | 2 基本信息填写                   | 4   |
| 3. | 3 相关材料上传                   | 5   |
| 3. | 4 申报提交成功页                  | 5   |

#### 一、 概述

为进一步深入推进"一网通办",方便企业能更直观理解申报流程,推动"对口地区-新办"业务流程深度融合,按照需求进行系统设计开发,为更好指导申请人进行网上申请与工作人员使用统一受理平台审核,特制定本操作手册。

#### 二、 办理入口

#### 2.1 "上海一网通办"网站地址

https://zwdt.sh.gov.cn/govPortals/index.do

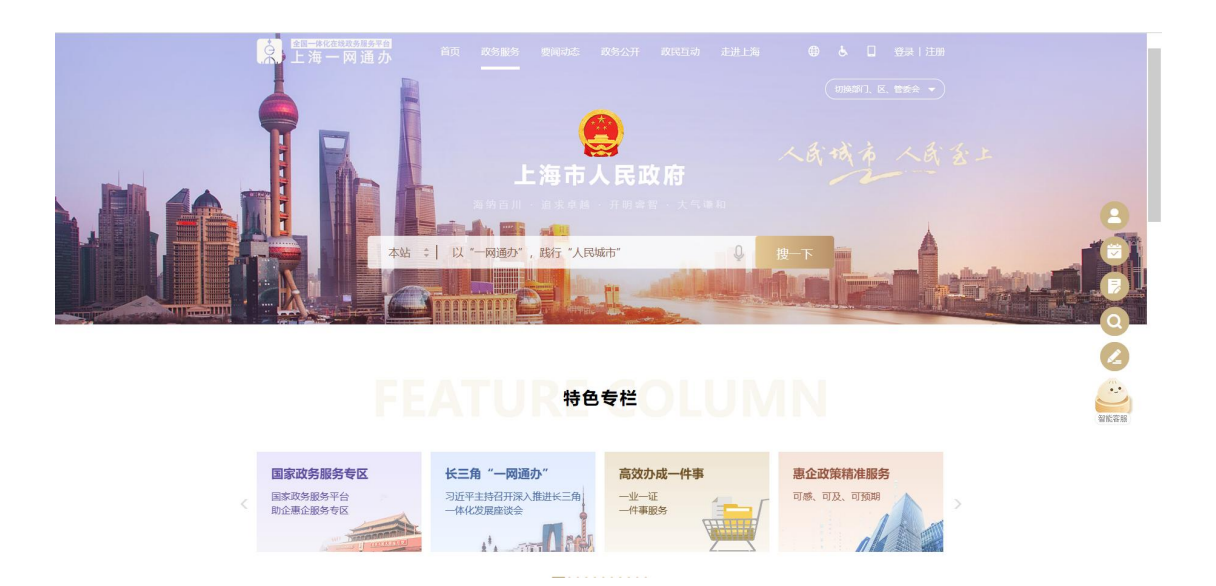

#### 2.2 搜索"对口地区"结果页,选择对应事项查看办事指南

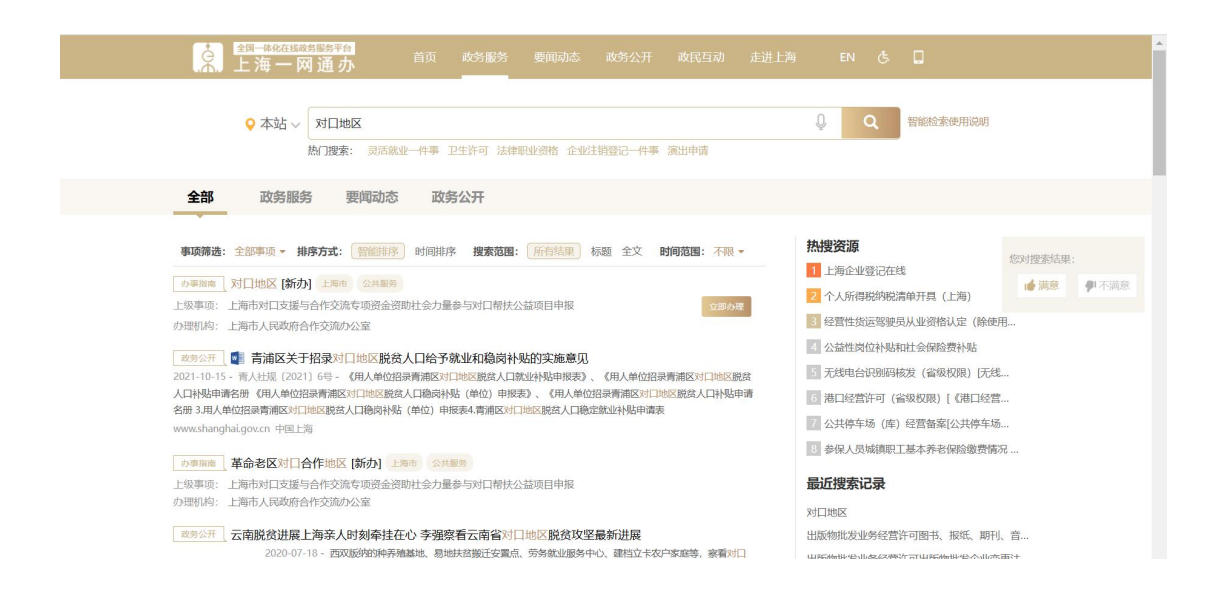

|      | 室室                      | F\$CMUJP22                      |          | Q 上海頭的精調<br>環境百川 · 追求草種 · 开销需题 · 大气课题                 |         |
|------|-------------------------|---------------------------------|----------|-------------------------------------------------------|---------|
|      | 对口地区<br>新办 申图服务<br>立即办理 |                                 |          | 30回版 (53) 法定か (44) (47) (47) (47) (47) (47) (47) (47) |         |
|      | 实施主体                    | 上海市人民政府合作交流办公室                  | 业务办理项编码  | 11310000754301694D231209913100102                     |         |
|      | 办件类型                    | 承诺件                             | 服务对象     | 营利法人,非营利法人,非法人组织                                      |         |
| 0    | 法定办结时限                  | 未规定                             | 承诺办结时限   | 未规定                                                   |         |
| 1    | 法定办结时限说明                | 无                               | 承诺办结时限说明 | 无                                                     |         |
| 0    | 咨询方式                    | 电适咨询: (021) 23115398            | 监督投诉方式   | 投诉电话: 021-12345                                       | 您有1份活动遽 |
| •    | 基本信息                    |                                 |          |                                                       |         |
| g. + | 事项类型                    | 公共服务                            | 办件类型     | 承诺件                                                   |         |
|      | 实施编码                    | 11310000754301694D2312099131001 | 基本编码     | 312099131001                                          |         |
|      | and the second          | 计面积关                            | ****     |                                                       |         |

#### 2.3 点击"立即办理"进入办事登录页面

"对口地区-新办"需要法人登录,登录方式有两种: 1.法人一证通; 2.营业执照扫码登陆(需要确保电子营业执照中有电子印章,如没有 请前往"电子营业执照"小程序申领)

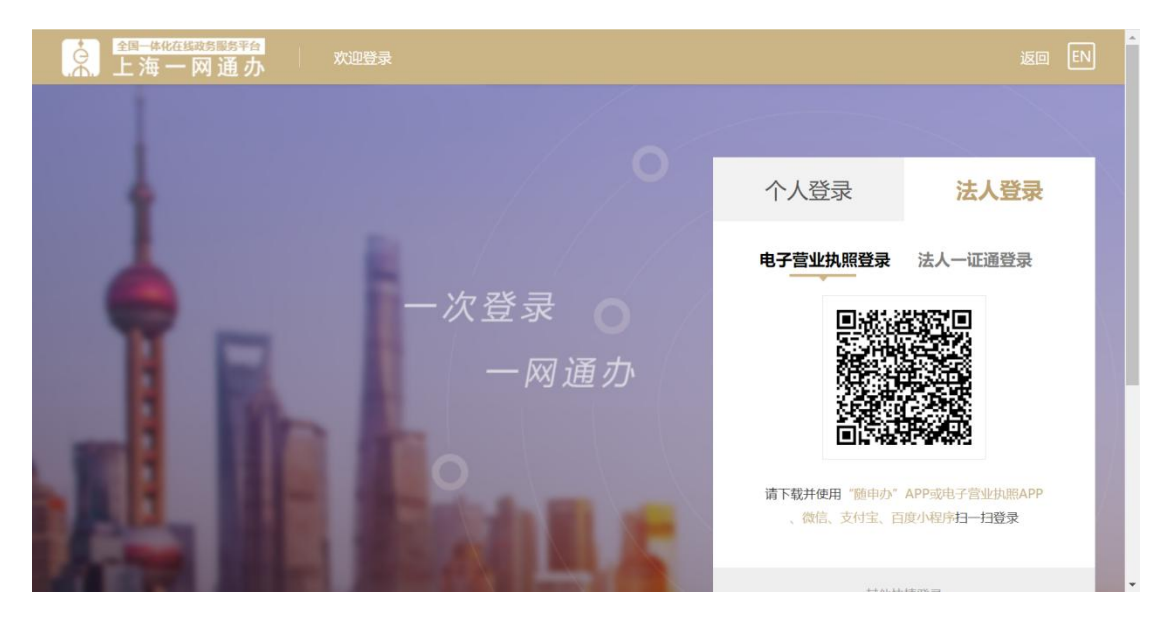

#### 三、 办理页面

#### 3.1 选择对应区及办理点

选择对应区及办理点,点击"下一步"按钮进入基本信息页。

| 全圖一條化在総政党 [BB]平台<br>上海一网通办             | 首页 政务服务                         |                                                   |                                          |                                                                                                    |
|----------------------------------------|---------------------------------|---------------------------------------------------|------------------------------------------|----------------------------------------------------------------------------------------------------|
| ♀ 市级                                   |                                 |                                                   | Q                                        | 上海版市翻神<br>遠探目III · 追求草题 · 开销篇题 · 大气谢                                                                           |
| 上海市对口支援与合作交流                           | 流专项资金资助社                        | <b>土会力量参与对口帮</b>                                  | 扶公益项目申报-对 <b>口</b>                       | 1地区-新办                                                                                                    |
| 选择区:                                   | 请选择                             |                                                   | ~                                        |                                                                                                    |
|                                        |                                 | 下一步                                               |                                          |                                                                                                    |
|                                        |                                 |                                                   |                                          |                                                                                                    |
|                                        |                                 |                                                   |                                          |                                                                                                    |
| 、<br>読老化<br>文規問題券<br>文規<br>開<br>題<br>劣 | 子授信息     本授仲心     本授仲心     本授仲心 | 主办单位:上海市人民政府办公厅<br>地址:上海市黄浦区人民大道200号<br>邮稿:200003 | 联系电话:021-23111111<br>上海政务服务总查报:021-12345 | <ul> <li>(1) 沖(P留: 2021016245号-1</li> <li>(2) 沖公阿会盤: 31010102004544号</li> <li>(2) 防公阿会盤: 3100000044</li> </ul> |

#### 3.2 基本信息填写

填写基本情况相关信息后点击"下一步"按钮前往上传材料页。

| <u>全国</u> —姚征维政务服务<br>上海一网通 | <sup>¥台</sup> 首页 政务服<br><b>办</b> <sup>首页 政务服</sup> | 务 要闻动态                                                                                                    |                                                                                                    |            |                                 |                          |
|-----------------------------|----------------------------------------------------|----------------------------------------------------------------------------------------------------|----------------------------------------------------------------------------------------------------|------------|---------------------------------|--------------------------|
| • 市级                        |                                                    |                                                                                                    |                                                                                                    | Q<br>油编目   | 上海城市精神<br>11、追求卓越 · 开闭器器 · 大气浓甜 |                          |
| 上海基本情况                      | 事市对口支援与合作交流专                                       | 项资金资助社会                                                                                                    | 力量参与对口帮扶公益                                                                                                    | 迹目申报-对口地区- | 新办                              |                          |
| * 单位名称:                     | 测试一证通单位08                                          |                                                                                                    | * 单位类型:                                                                                                    | 单位类型, 请选择  | •                               |                          |
| * 统一社会信用代码:                 | 001281007109185000                                 |                                                                                                    | *法定代表人姓名:                                                                                                    | 法定代表人姓名    |                                 | 90,000   12211<br>90,000 |
| * 法定代表人职务:                  | 法定代表人职务                                            |                                                                                                    | *联系人名称:                                                                                                    | 联系人名称      |                                 |                          |
| * 联系地址:                     | 联系地址                                               | 字範奏项资金资助社会力量参与对口帮扶公益项目申报-对口地区-新办         * 单位类型:       单位类型:         * 始文型:       单位类型:         * 送記代表人姓名:       法定代表人姓名:         · 联系人名称:       联系人名称:         · 哈马邮件:       电子邮件         · 新在區:       所在區: |                                                                                                    |            |                                 |                          |
| * 手机:                       | 手机                                                 |                                                                                                    | *电子邮件:                                                                                                    | 电子邮件       |                                 |                          |
| * 申请时间:                     | 2024-12-12                                         | Ħ                                                                                                    | 全         上语算符清算者           出会力量参与对口帮扶公益项目申报:对口地区-新办           ・单位类型:         单位类型, 读选择           ・发起代表人姓名:         法定代表人姓名:           ・放系人名称:         配质电话:           ・电子朝梓:         电子朝梓:           ・所在医:         所在区: |            |                                 |                          |
| * 申请理由:                     | 申请理由                                               |                                                                                                    |                                                                                                    |            |                                 |                          |
|                             |                                                    |                                                                                                    |                                                                                                    |            | 11                              |                          |

| 可补允受埋信息                 |                                  |                          |                     |    |  |  |
|-------------------------|----------------------------------|--------------------------|---------------------|----|--|--|
| *项目名称:                  | 项目名称                             | *实施地点:                   | 实施地点                |    |  |  |
| *项目内容:                  | 项目内容, 请选择 🔹                      | •项目实施周期:                 | 项目实施周期              |    |  |  |
| * 实施情况:                 | 实施情况,请选择 ▼                       | *是否非营利且不含商业行<br>为:       | 是否非营利且不含商业行为,请选择    | •  |  |  |
| *项目总投入(万元):             | 项目总投入 (万元)                       | * 社会募集资金(万元):            | 社会募集资金 (万元)         |    |  |  |
| *申请资助资金(万元):            | 申请资助资金 (万元)                      | *获得其他渠道财政资金支<br>持 (万元) : | 获得其他渠道财政资金支持(万元)    |    |  |  |
| *项目负责人:                 | 项目负责人                            | * 联系电话:                  | 联系电话                |    |  |  |
| *项目实施方案:                | 「 漢按照 (一) 项目将景; (二) 项目具体实施内容; (三 | )项目详细计划进度; (四)项目         | 目标与预期成效,详细描述项目执行计划。 | 1  |  |  |
| 。申请专项资助资金的金额<br>及其使用安排: | 申请专项资助资金的金额及其使用安排                |                          |                     | 11 |  |  |
| *项目预算安排:                | ● 新橋                             |                          |                     |    |  |  |
|                         |                                  | T # 25+                  |                     |    |  |  |
|                         | 上一步 找要席:                         | 1997 1997 1197           |                     |    |  |  |

3.3 相关材料上传

| ♥ 市级         |                   | Q               | 上海源市精神<br>谢请百川 · 鉴求单组 · 开朗震器 · 大* | -19M AD |
|--------------|-------------------|-----------------|-----------------------------------|---------|
| 上》           | 每市对口支援与合作交流专项资金资助 | 社会力量参与对口帮扶公益项目申 | 报-对口地区-新办                         |         |
| 材料列表         |                   |                 |                                   | *       |
| *银行开户资料:     | <b>一</b> 主传       |                 |                                   |         |
| * 荣誉证书:      | <b>一</b> 上传       |                 |                                   |         |
| * 评估等级证明:    | <b>一</b> 上传       |                 |                                   |         |
| *统一社会信用代码证书: | <b>一</b> 上传       |                 |                                   |         |
| * 年检合格登记证书:  | <b>一</b> 上传       |                 |                                   |         |
| *项目主体的法人证书:  | <b>一</b> 章上传      |                 |                                   |         |
| * 懸善组织年度报告:  | 富上传               |                 |                                   |         |
|              |                   |                 |                                   |         |

### 3.4 **申报提交成功页**

提交成功没面。

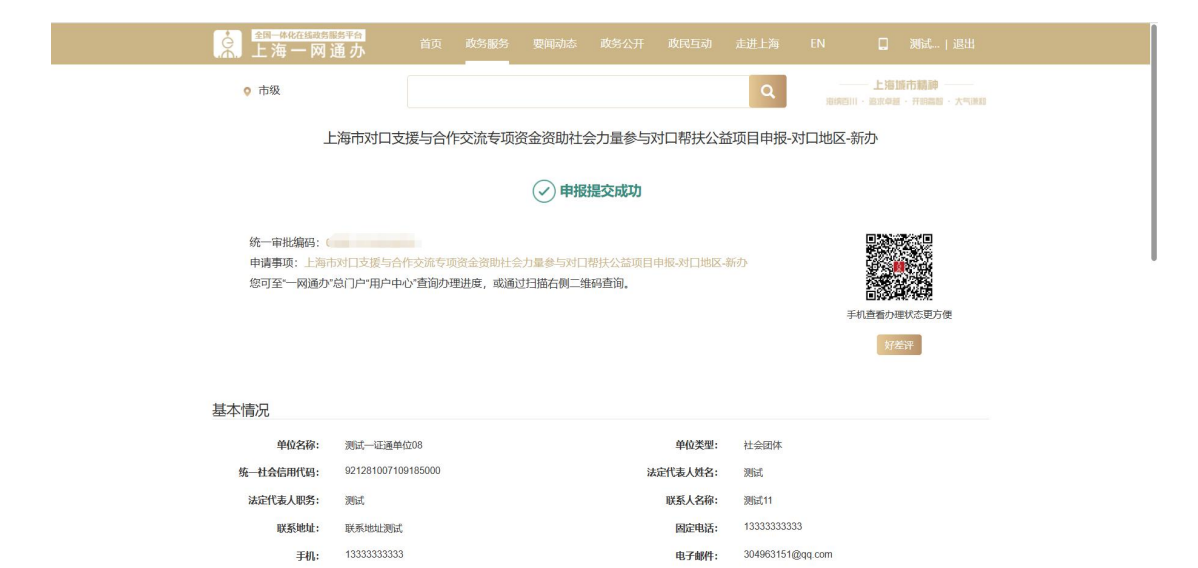